# NaviCenta – Hands on

#### **Required files:**

• Gene\_GSE177049\_1.txt

<u>Go to: https://www.sbi.uni-</u> rostock.de/minerva/index.xhtml?id=NaviCenta

#### Plugins:

- <u>https://raw.githubusercontent.com/sbi-</u> rostock/AIR/master/PlugIns/Overlays.js
- <u>https://raw.githubusercontent.com/sbi-</u> rostock/AIR/master/iPlacenta/iPlacentaPlugin.js

#### Step by step:

- [1] Click "Show Overview"
- [2] Explore sub maps
- [3] Explore search bar
- [4] Tick "Legend" to learn about systems biology symbols
- [5] Explore the legend

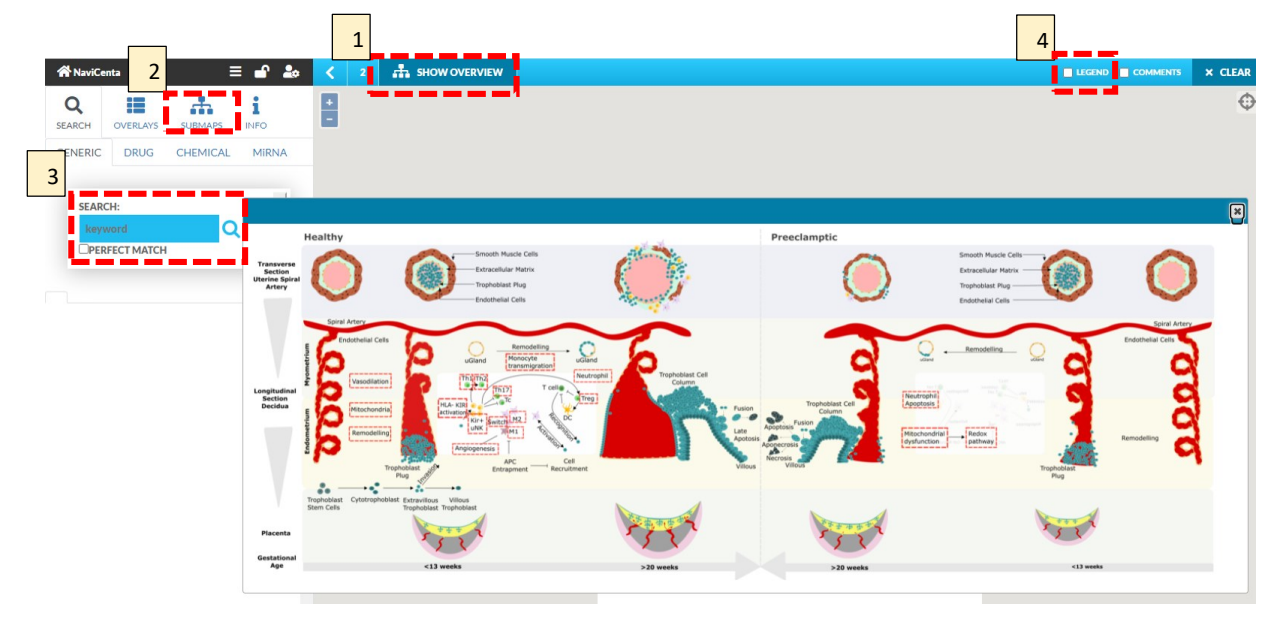

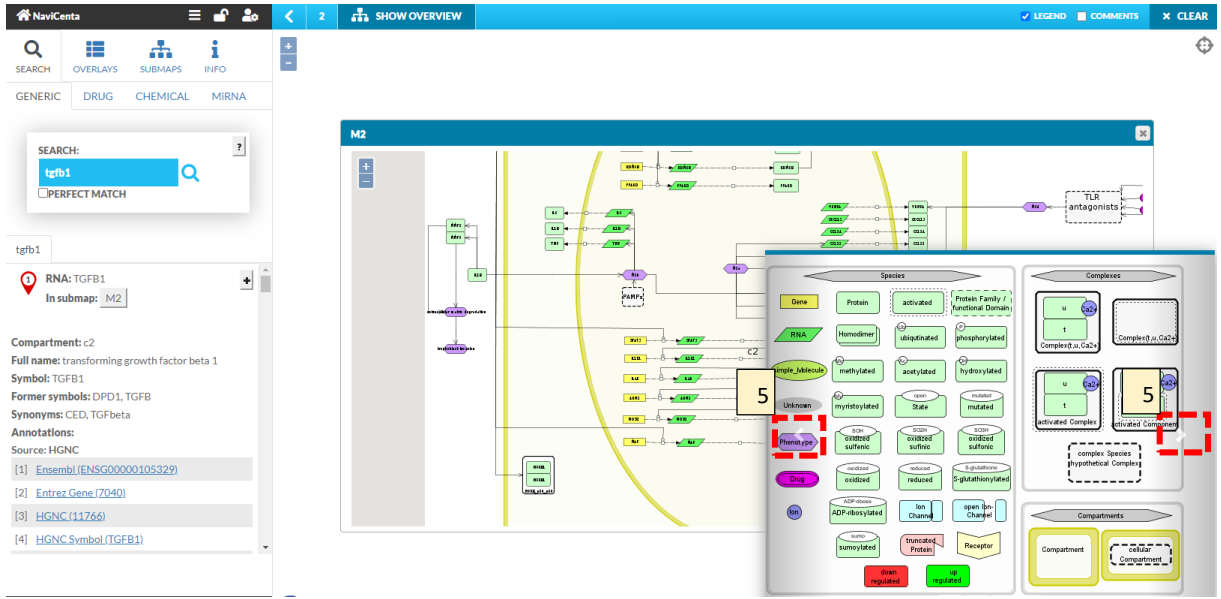

# **Overlay Plugin (account required)**

### Login

- [1] Click on the "person" icon on the top left of the window
- Enter "navicenta" as both user and password

#### Load Overlay plugin:

- [2] Click on three dashes on top left of the window
- [3] Click on "plugin"
- [4] Copy: <u>https://raw.githubusercontent.com/sbirostock/AIR/master/PlugIns/Overlays.js</u> into the pop up field
- [4] Click "load"

#### Load gene GSE177049 1.txt file:

- [5] Click "choose file"
- Select file
- [6] Normalize each sample
- [7] Tick "Data has p-values?"

#### Generate Overlays

- [8] Click "Generate Overlays"
- [9] Click "Show Generated Overlays"

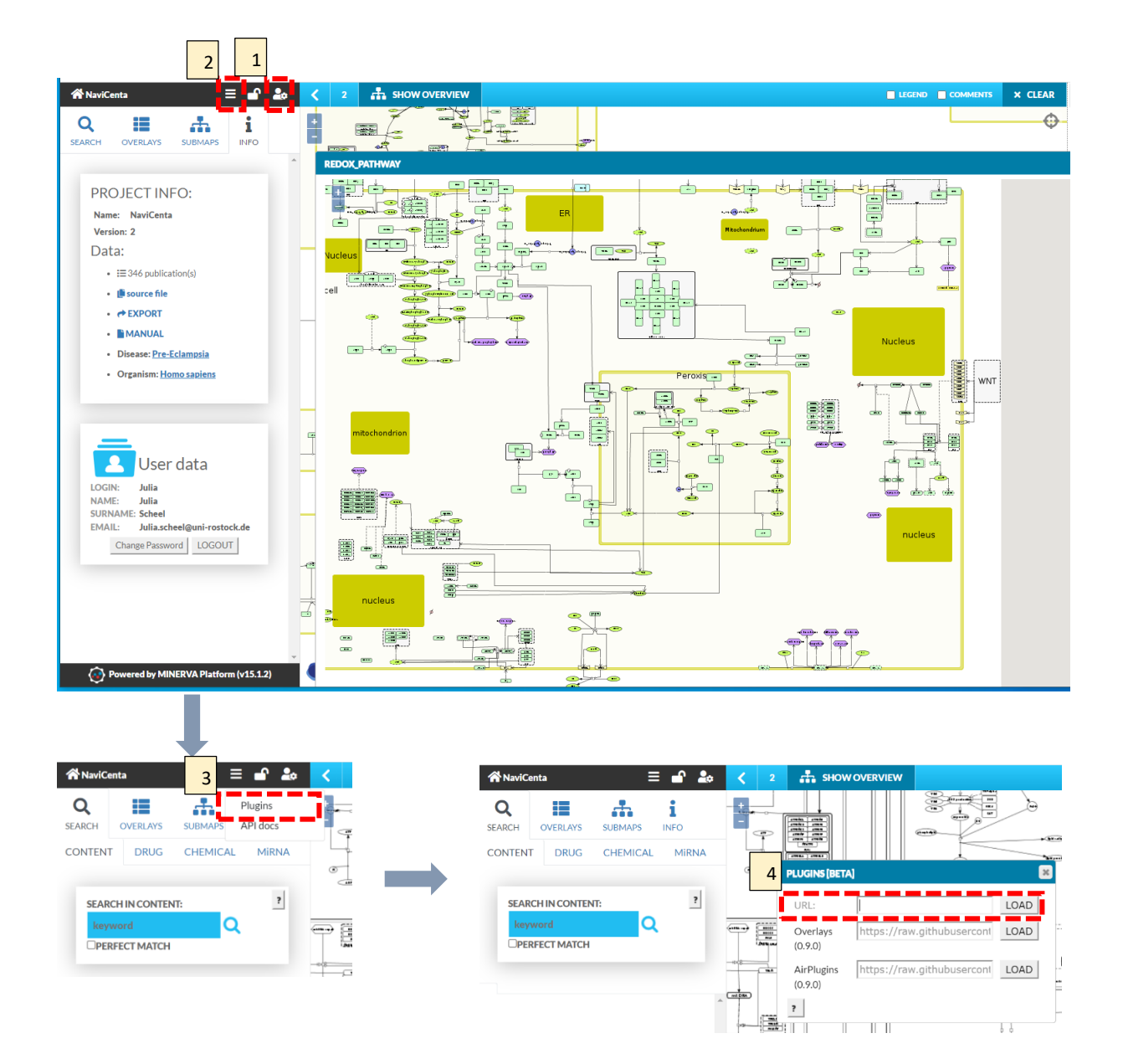

## 16.02.2022 CRE Stillbirth Seminar

| 🛠 NaviCenta 🛛 🗮 🔓                                                                                                    | < 2 🚠 SHOW OVERVIEW 🔳 LEGEND |                                                                     | Overlays                                                                                                    |                     |
|----------------------------------------------------------------------------------------------------|------------------------------|---------------------------------------------------------------------|----------------------------------------------------------------------------------------------------|---------------------|
| Q 🔳 🎄 i                                                                                                    | *                            | Φ                                                                   | Edit Overlays                                                                                                    |                     |
| SEARCH OVERLAYS SUBMAPS INFO                                                                                                    |                              |                                                                     | Show 10 v entries Search:                                                                                                    |                     |
|                                                                                                    |                              |                                                                     | Select Shown Overlay                                                                                                    | eator Description   |
| PROJECT INFO:                                                                                                    |                              |                                                                     | No data available in tab                                                                                                    | le                  |
| Name: NaviCenta<br>Version: 2                                                                                                    |                              |                                                                     | Showing 0 to 0 of 0 entries                                                                                                    | Previous Next       |
| Data:                                                                                                    |                              |                                                                     | Soloct All Decoloct All                                                                                                    |                     |
|                                                                                                    |                              |                                                                     | Sciectiful Sciectiful                                                                                                    |                     |
| • 📑 source file                                                                                                    |                              |                                                                     | Show Selected Overlays Hid                                                                                                    | e Selected Overlays |
| • C EXPORT                                                                                                    |                              |                                                                     | Remove Selected Overla                                                                                                    | ys                  |
| Disease: Pre-Eclampsia                                                                                                    |                              | 5                                                                   | ]                                                                                                    |                     |
| Organism: <u>Homo sapiens</u>                                                                                                    |                              | 5                                                                   | Upload Overlay                                                                                                    | ſS                  |
|                                                                                                    |                              |                                                                     | Choose File No file chosen                                                                                                    |                     |
|                                                                                                    |                              | 6                                                                   | No normalization                                                                                                    | \$                  |
| _                                                                                                    |                              |                                                                     |                                                                                                    |                     |
| 💄 User data                                                                                                    |                              |                                                                     | Positive (1) Values: FF000                                                                                                    |                     |
| LOGIN: Julia                                                                                                    |                              | _                                                                   | Neutral (0) Values: FFFFF                                                                                                    |                     |
| NAME: Julia<br>SURNAME: Scheel                                                                                                    |                              |                                                                     | Negative (-1) Values: 0000E                                                                                                    |                     |
| EMAIL: Julia.scheel@uni-rostock.de                                                                                                    | ma0                          |                                                                     |                                                                                                    |                     |
|                                                                                                    |                              |                                                                     | File Type: TSV                                                                                                    | ÷                   |
| Q     Image: Constant of the second second sec | i<br>NFO<br>MIRNA            | No normaliza     No normaliza     T     File     Data ha     Phenol | tion Positive (1) Values: FF0000 Neutral (0) Values: FFFFFF Negative (-1) Values: 0000FF Prype: TSV s p-values? Uppe p-value threshold: 0.05          | ¢                   |
| Powered by MINERVA Platform (                                                                                                    | 16.0.7)                      | 8 2 Overrid                                                         | e Overlays Generate Overlays overwrite existing overlays with the sam overvalue c Overlays Generate Overlays verwrite existing overlays with the same | e sample names.     |
|                                                                                                    |                              | Show Gen                                                            | erated Overlays Hide Gener                                                                                                    | ated Overlays       |

# **Omics Plugin - Xplore (no account required)**

#### Load iPlacenta plugin:

- [1] Click on three dashes on top left of the window
- [2] Click on "plugin"
- [3] Copy: <u>https://raw.githubusercontent.com/sbi-</u> <u>rostock/AIR/master/iPlacenta/iPlacentaPlugin</u> <u>.js</u> into the pop up field
- [3] Click "load"

#### Xplore – Data Exploration:

- Select species on map [4] to view regulators [5], targets [6], phenotypes [7],
- Download list of regulators, targets, or phenotypes

#### Xplore – Downstream Enrichment

- [8] Select species (add selected)
- [9] Manipulate
- [10] Which phenotypes are affected?

#### Xplore – Upstream Enrichment

- [11] Manipulate phenotypes of interest
- [12] View targets

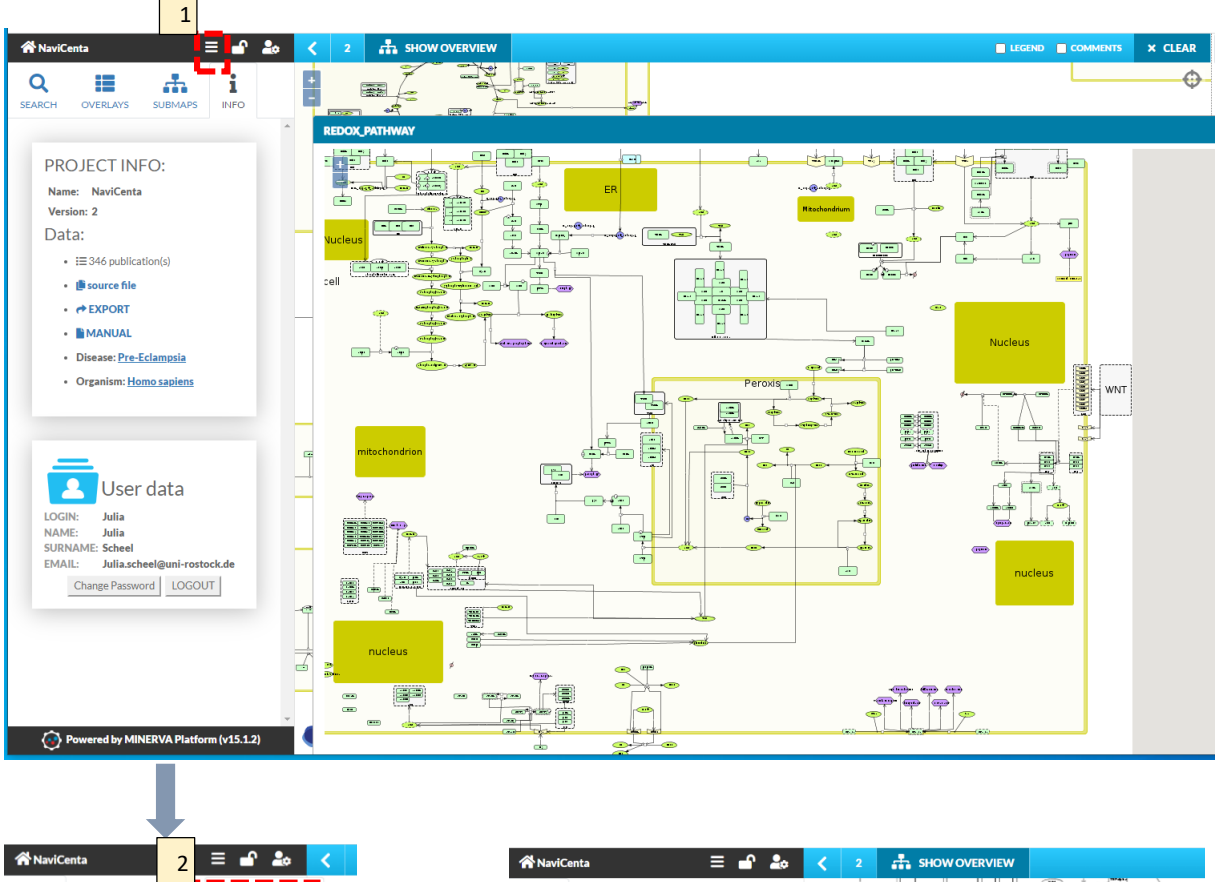

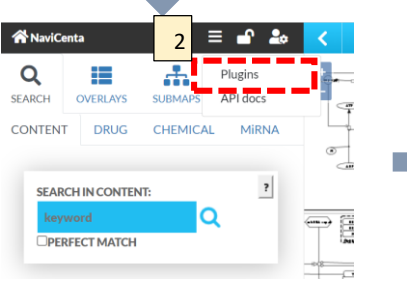

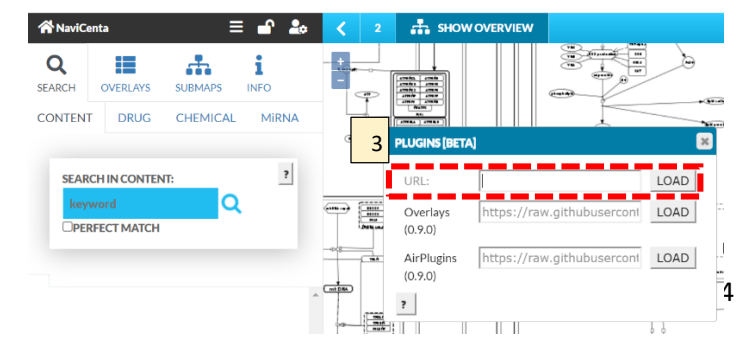

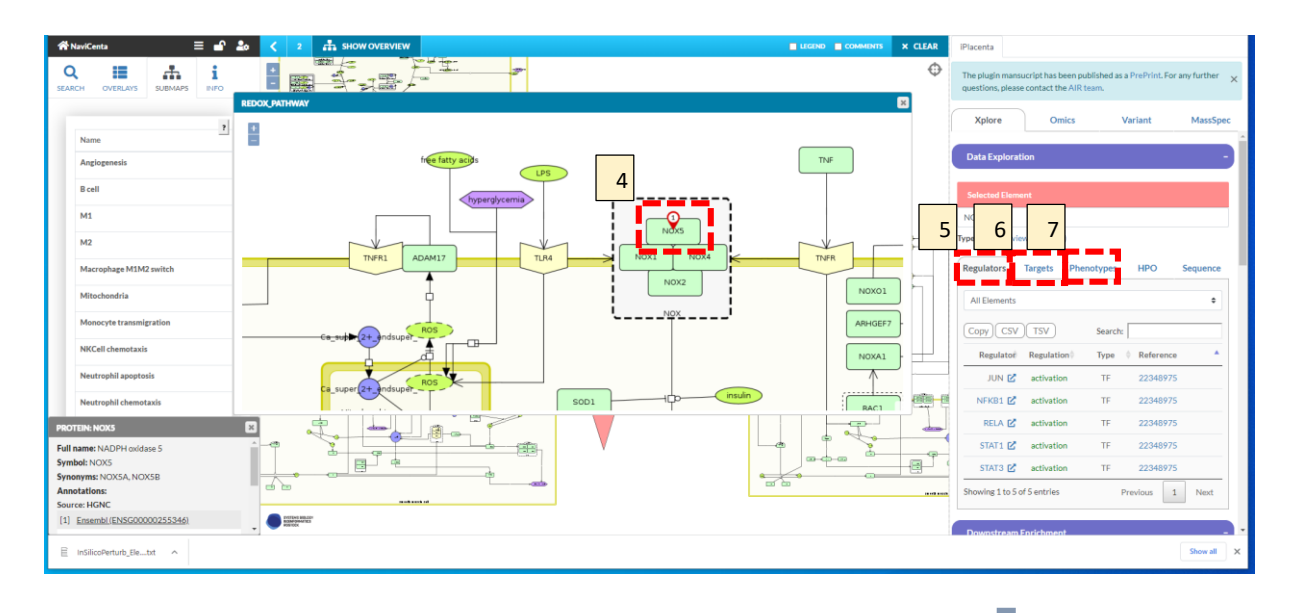

### Scroll down

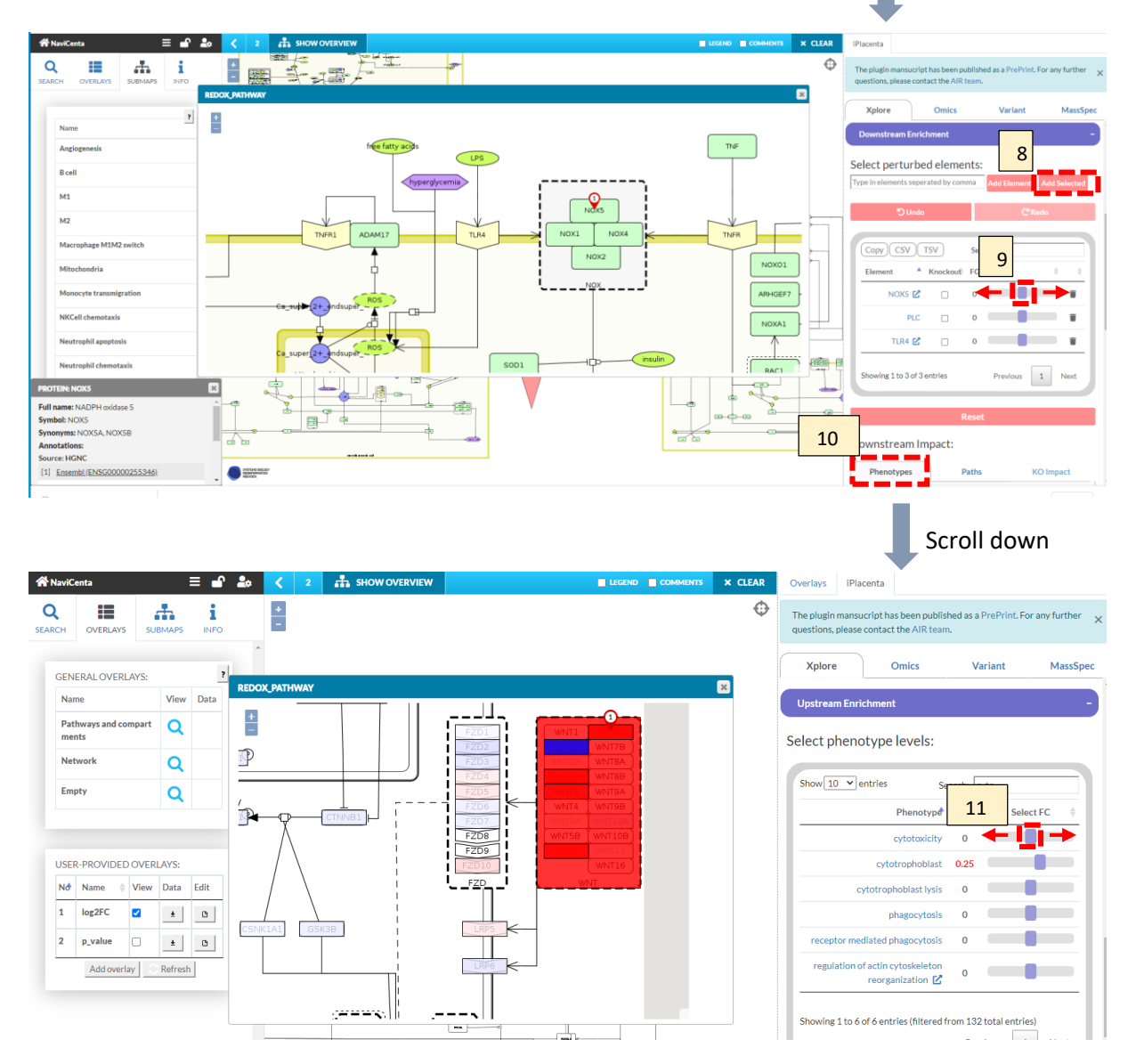

### 16.02.2022 CRE Stillbirth Seminar

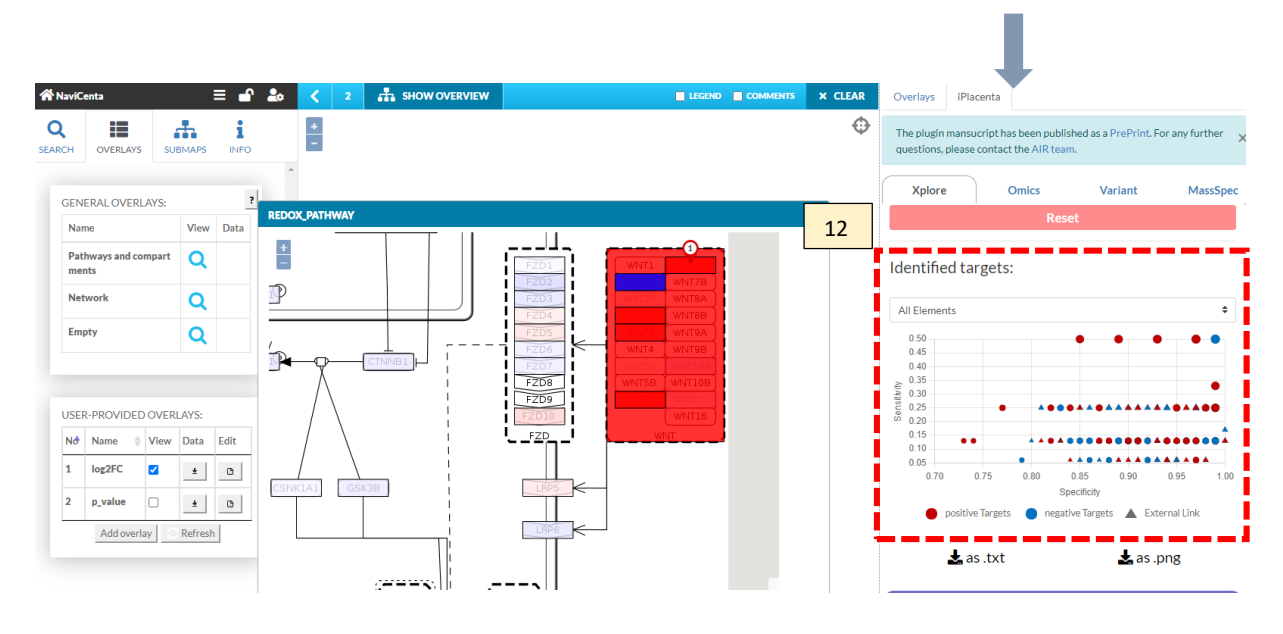

# **Omics Plugin - Omics**

• [1] Navigate to the "Omics" tab

#### Load Gene\_GSE177049\_1.txt file

- [2] Click "choose file"
- Select file
- Mapping by:Gene Symbol
- [3] Tick "Data has p-values?"
- [4] Click "Read Data File"

#### Phenotype Inference

- [5] Click "Estimate Phenotype Levels
- [6] view phenotype estimation results

### Create Overlay

- [7] Scroll down the "Omics" tab and click "Create Overlays"
- [8] Click "Show Overlays"

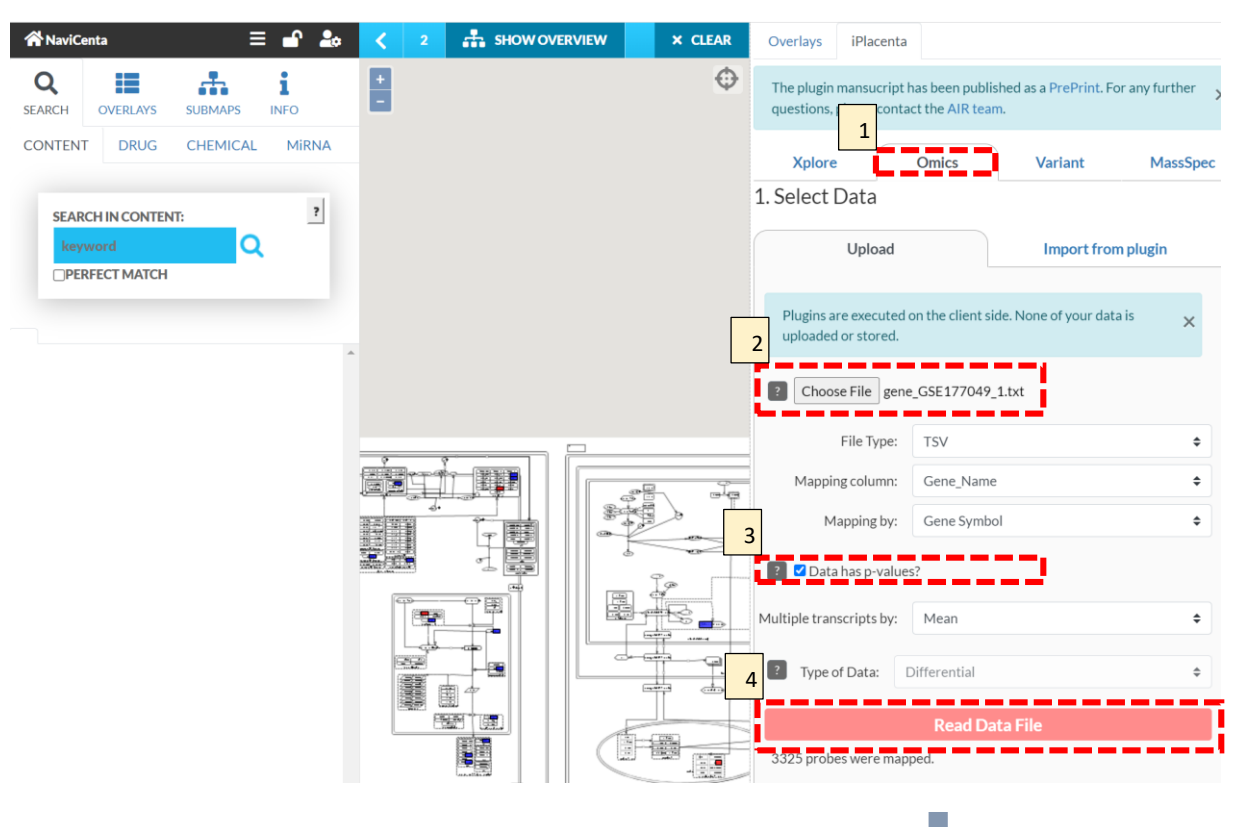

6

Scroll down

### 16.02.2022 CRE Stillbirth Seminar

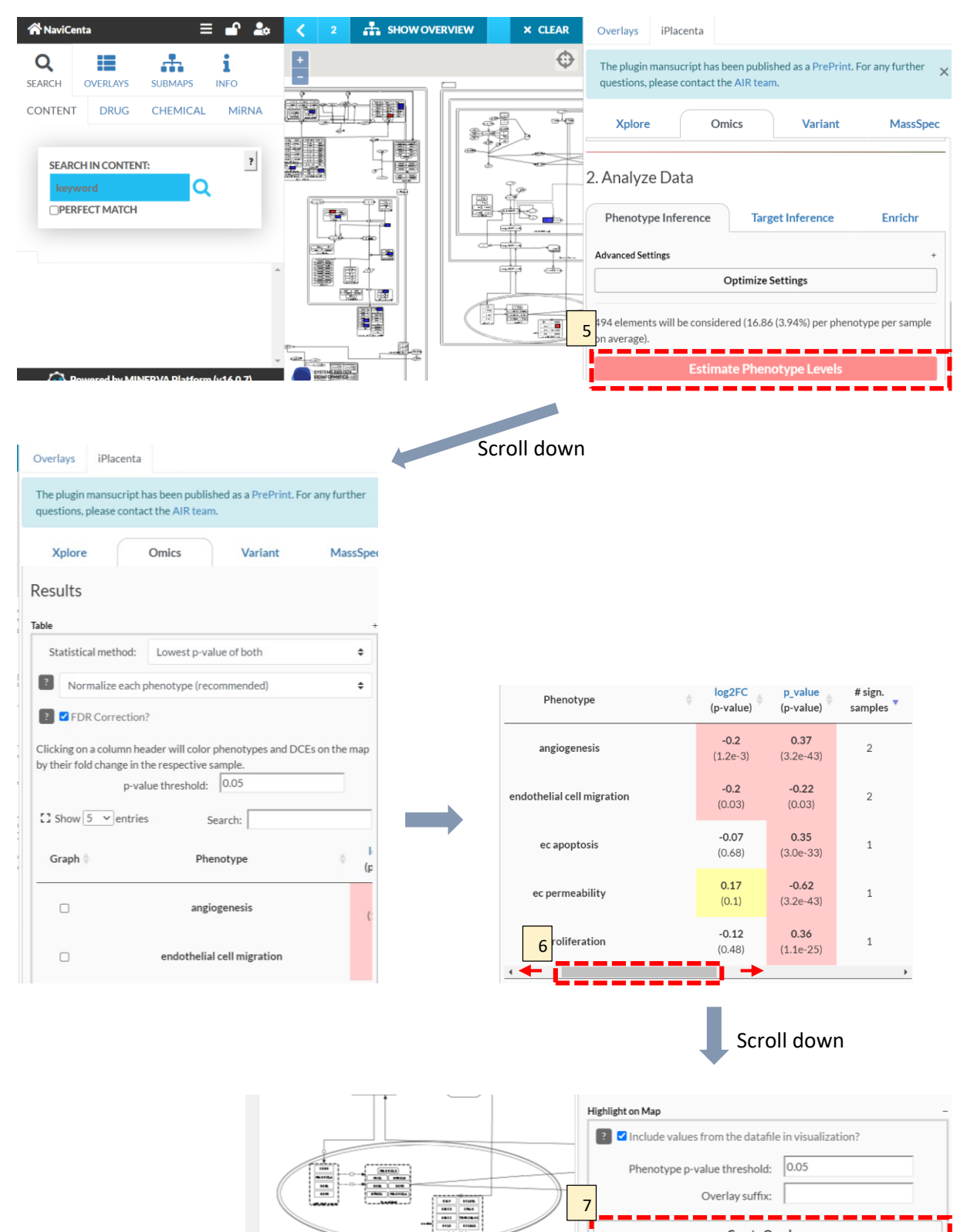

Create Overlays

Remove Overlays

Show Overlays

w On Phenotype Submap

Hide Overlavs

8

# **Omics Plugin - Omics II**

#### Target Inference:

- [1] Navigate to "Target Inference" tab within the Omics plugin
- [2] select sample group for target inference
- [3] click "Predict Targets
- [4] select regulator type (all elements, proteins, receptors, miRNAs, IncRNAs, transcription factors)
- [5] select number of elements for target combination prediction

- [6] click "Predict Combinations"
- [7] scroll down to view results

#### Fetch EnrichR KEGG results:

- [8] Navigate to "EnrichR" tab within the Omics plugin
- [9] Select EnrichR Library
- [10] click "Fetch EnrichR Results"

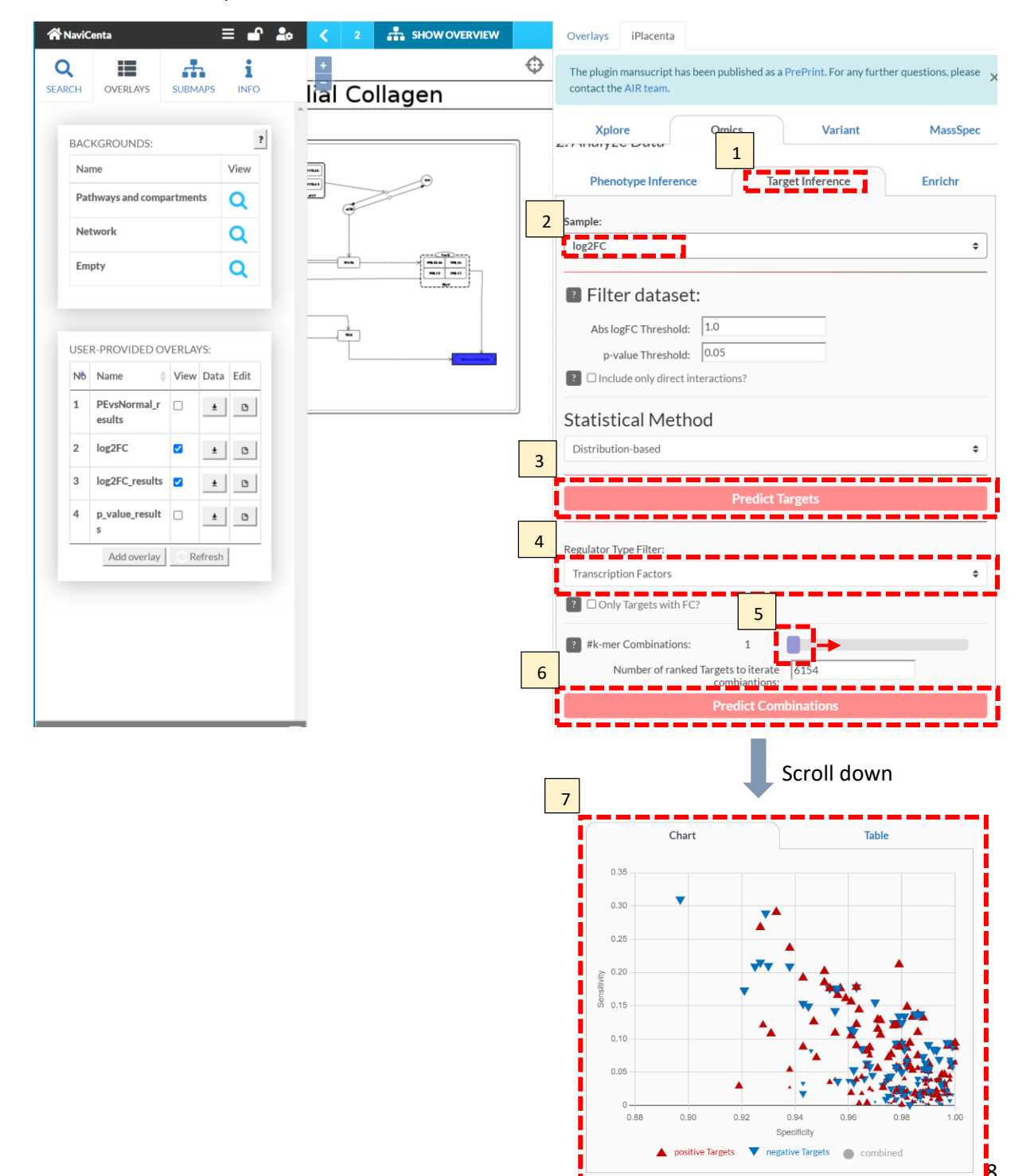

|    | 2. Analyz                                            | ze Data                                                   | 8                 |                |                |  |  |  |
|----|------------------------------------------------------|-----------------------------------------------------------|-------------------|----------------|----------------|--|--|--|
|    | Phen                                                 | otype Inference                                           | Target Infe       | erence         | Enrichr        |  |  |  |
|    | Define thresholds to create gene sets from the data: |                                                           |                   |                |                |  |  |  |
|    | FC                                                   | Threshold (abs):     1.00       value Threshold:     0.05 |                   |                |                |  |  |  |
| 9  | Select an E                                          | nrichr Library:                                           |                   |                |                |  |  |  |
|    | KEGG_20                                              | )19_Human                                                 |                   |                | ÷              |  |  |  |
| 10 | 0 Fetch Enrichr Results                              |                                                           |                   |                |                |  |  |  |
|    | log2FC                                               |                                                           |                   |                | \$             |  |  |  |
|    | Show 10                                              | ✓ entries                                                 |                   | Search:        |                |  |  |  |
|    | Rank 🔺                                               | Term                                                      | ÷                 | adj. p-value ≑ | Combined score |  |  |  |
|    | 1                                                    | PPAR signaling                                            | pathway           | 0.0281         | 310.2508       |  |  |  |
|    | 2                                                    | Neuroactive ligand-rec                                    | eptor interaction | 0.0281         | 103.8509       |  |  |  |
|    | 3                                                    | Cytokine-cytokine rec                                     | eptor interaction | 0.1272         | 45.5135        |  |  |  |

## NaviCenta – How to Leave Feedback

- [1] Right click on the species of interest
- [2] Select "add comment"
- [3] select Type (i.e. specific species, reaction, or general)
- [4] add comment in the "Content" box

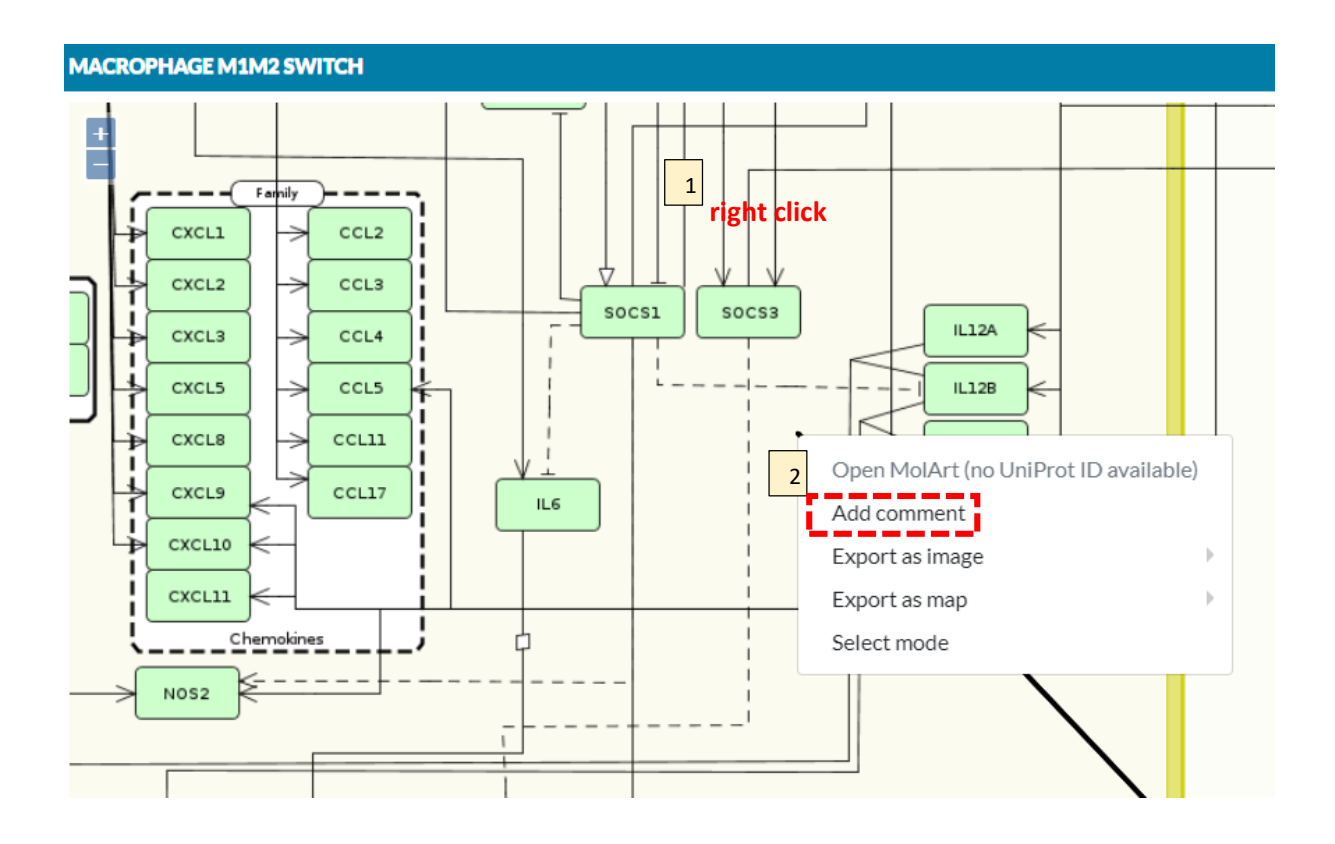

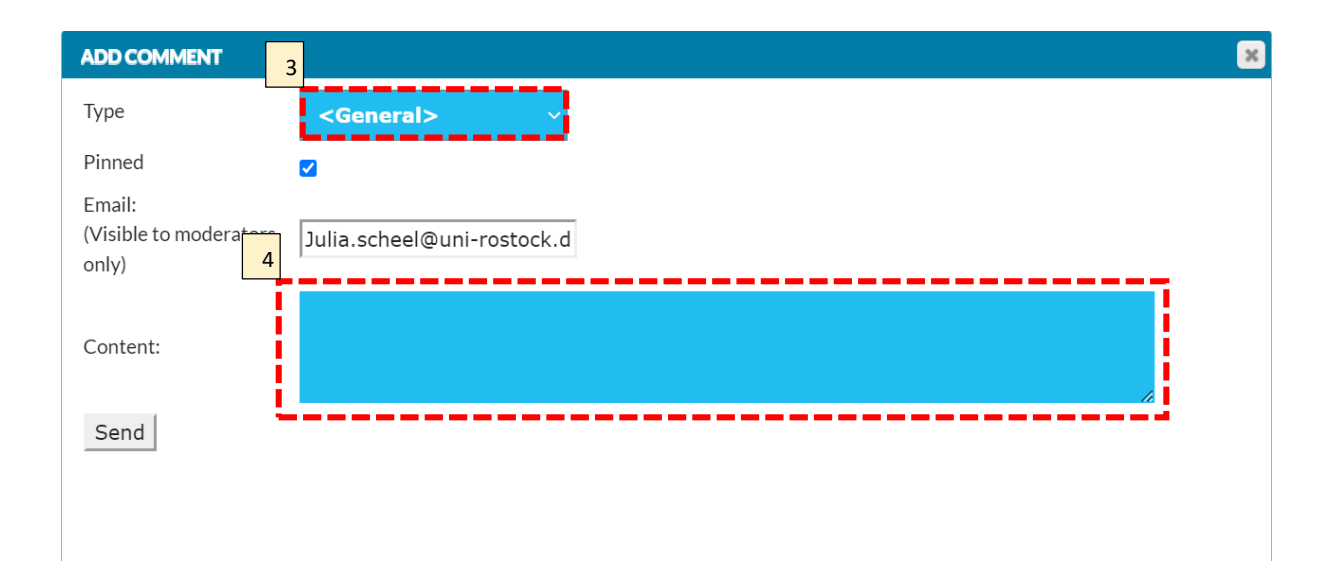

Contact: navicenta@uni-rostock.de